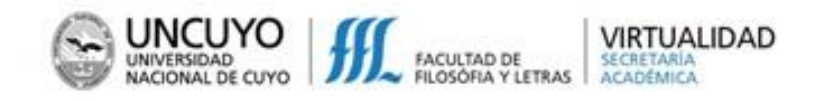

## ¿CÓMO INGRESO A UN AULA VIRTUAL EN MOODLE?

Desde la página de la Facultad: http://www.ffyl.uncu.edu.ar/\_accedemos\_a Virtualidad:

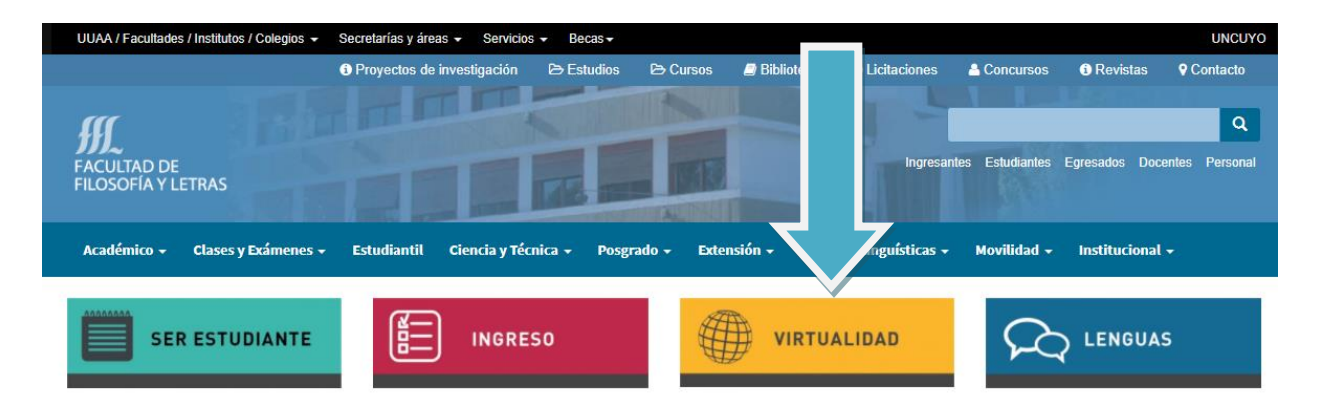

Desde la sección de VIRTUALIDAD se ingresa a la plataforma MOODLE:

| Virtualidad                                                                                                    |
|----------------------------------------------------------------------------------------------------|
| La unidad de gestión de Virtualidad, dependiente de Secretaria Académica de la Facultad de Filosofía y Letras, respo<br>los nuevos retos que la innovación pedagógica y tecnológica demanda a la Universidad. De esta manera se intenta d<br>respuesta a requerimientos de formación sin restricciones de espacio y tiempo y que posibiliten el aprendizaje a trave<br>medios tecnológicos de un modo flexible. |
| Moodle                                                                                                    |
| Esta plataforma virtual proporciona como un programa de código abierto y gratuito. Está especializada en contenidos<br>aprendizaje, toma en cuenta la interactividad como criterio decisivo y considera tanto el tipo como la cantidad de<br>interacciones didácticas.                                                                                                    |
| Esta herramienta favorece un amplio abanico de posibilidades de comunicación didáctica, está basada en el construc<br>social, en el principio que el aprendizaje es especialmente efectivo cuando se realiza compartiéndolo con otros.                                                                                                    |
| Utilizar Moodle ¿qué le permite al docente?                                                                                                    |
| Moodle permite crear espacios virtuales de trabajo, formados por recursos de información (en formato textual, fotogr<br>diagramas, audio vídeo, páginas web) y recursos de formación (tales como foros, glosarios, wikis, tareas, cuestio<br>los cuales necesariamente deberán estar sustentados en un diseño curricular que permita el uso pedagógico de los<br>mismos.                                        |
| Utilizar Moodle ¿qué le permite al estudiante?                                                                                                    |
| El estudiante puede aprender en forma colaborativa de una manera flexible y adaptada a sus posibilidades de espaci<br>tiempo, contando con información completa de la propuesta de trabajo de la cátedra.                                                                                                    |
| ¿Cómo ingresar a Moodle?                                                                                                    |
| Con un usuario y contraseña ingrese a las aulas virtuales disponibles                                                                                                    |
| Link: www.virtual.ffyl.uncu.edu.ar                                                                                                    |

Hacemos clic en el enlace:

https://www.virtual.ffyl.uncu.edu.ar/

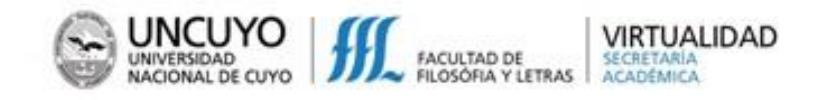

El primer paso será introducir el usuario y contraseña:

| ■ FFyLVirtual                                           | You are not logged in. (Login) |
|---------------------------------------------------------|--------------------------------|
|                                                         |                                |
| Aulas Virtuales Facultad de Filosofía y Letras - UNCuyo |                                |
|                                                         |                                |
|                                                         |                                |
| Course categories                                       | Expand all                     |
| ▷ Filosofía <sub>(28)</sub>                             |                                |
| Letras (43)                                             |                                |
| Historia (20)                                           |                                |
| ▷ Geografía <sub>(37)</sub>                             |                                |
| Ciencias de la Educación y Formación Docente (32)       |                                |
| ▷ Inglés (50)                                           |                                |
| ▷ Francés (27)                                          |                                |
| ▷ Portugués (23)                                        |                                |
| Ciclos de Licenciatura (4)                              |                                |
| Cursos Extensión Universitaria (18)                     |                                |
| Cursos Políticas Lingüísticas (18)                      |                                |
| Posgrado (2)                                            |                                |
| ▷ Ingreso (7)                                           |                                |
| Progresa (12)                                           |                                |

Aulas Virtuales Facultad de Filosofía y Letras - UNCuyo

| Isername | Forgotten your username or<br>password?      |
|----------|----------------------------------------------|
| Password | Cookies must be enabled in your<br>browser ⑦ |
|          |                                              |
| Log in   | Some courses may allow guest<br>access       |

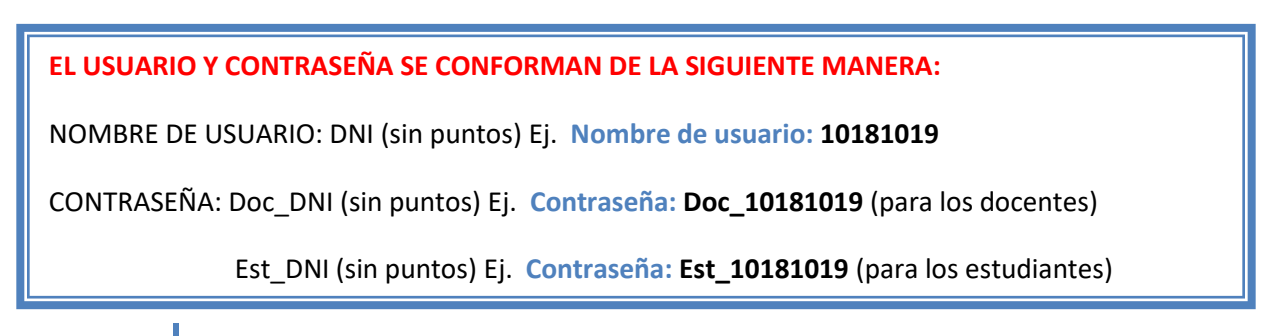

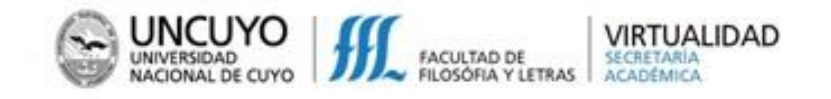

En CATEGORÍAS elegimos la que corresponde a nuestra aula virtual.

Si ya estamos matriculados en la misma, directamente aparecerá el nombre del aula en Mis cursos, para

ello recuerda habilitar el ícono

| ≡ FFyLVirtual                                                  |                                                                                             |
|----------------------------------------------------------------|---------------------------------------------------------------------------------------------|
| Página Area pe                                                 | Aulas Virtuales Facultad de Filosofía y Letras - UNCuyo                                     |
| Ficher                                                         | Categorías                                                                                  |
| Mis cursos *<br>Nuevas Tecnologías<br>aplicadas a la Educación | <ul> <li>Filosofía (28)</li> <li>Letras (43)</li> <li>Historia con</li> </ul>               |
| Taller Tecnología de la<br>Educación                           | <ul> <li>Geografía (38)</li> <li>Ciencias de la Educación y Formación Decento</li> </ul>    |
| Taller de Informática -<br>Traductorado Bilingüe               | <ul> <li>Ciencias de la Educación y Formación Docente (33)</li> <li>Inglés (50)</li> </ul>  |
| Informática - Lic. Educación<br>Física                         | <ul> <li>Frances (27)</li> <li>Portugués (24)</li> </ul>                                    |
| ABC Moodle                                                     | <ul> <li>Ciclos de Licenciatura (4)</li> <li>Cursos Extensión Universitaria (20)</li> </ul> |
| Aula de prueba                                                 | Aulas de Prueba (5)                                                                         |
| MOODLE para<br>ESTUDIANTES                                     | <ul> <li>Cursos Políticas Lingüísticas (17)</li> <li>Posgrado (3)</li> </ul>                |

Si aún no estamos matriculados en el aula virtual tendremos que solicitar al docente la clave de matriculación (hacemos clic en la lupa para visualizar la clave que estamos ingresando):

| <ul> <li>Auto-matriculación (Estudiante)</li> </ul> |                                   |  |
|-----------------------------------------------------|-----------------------------------|--|
| Clave de matriculación                              | Haz click para insertar texto 🖌 🍳 |  |
|                                                     | Matricularme                      |  |
|                                                     |                                   |  |

Luego de hacer clic en el botón Matricularme ya estaremos ingresando en el aula virtual.

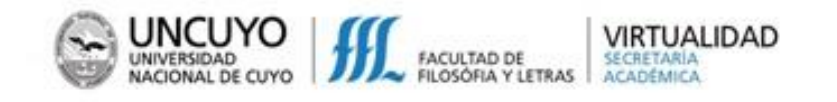

## **IMPORTANTE!**

Al finalizar nuestro trabajo recordemos cerrar sesión haciendo clic en Salir:

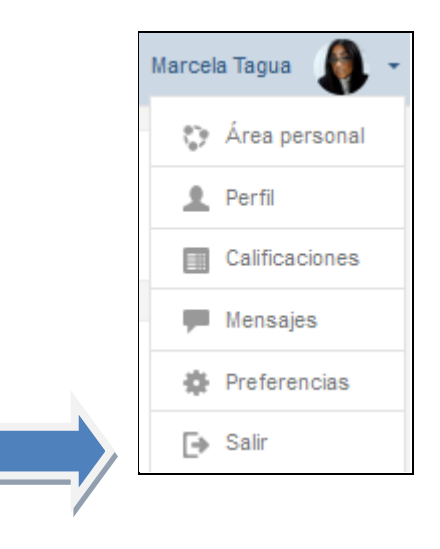

Cualquier duda puedes enviarnos un correo a virtualidad@ffyl.uncu.edu.ar